## Visma reiserekning, køyrebok og tapt arbeidsforteneste

Brukarrettleiing for folkevalde i Fjaler kommune

## Elektronisk føring i Visma Expense

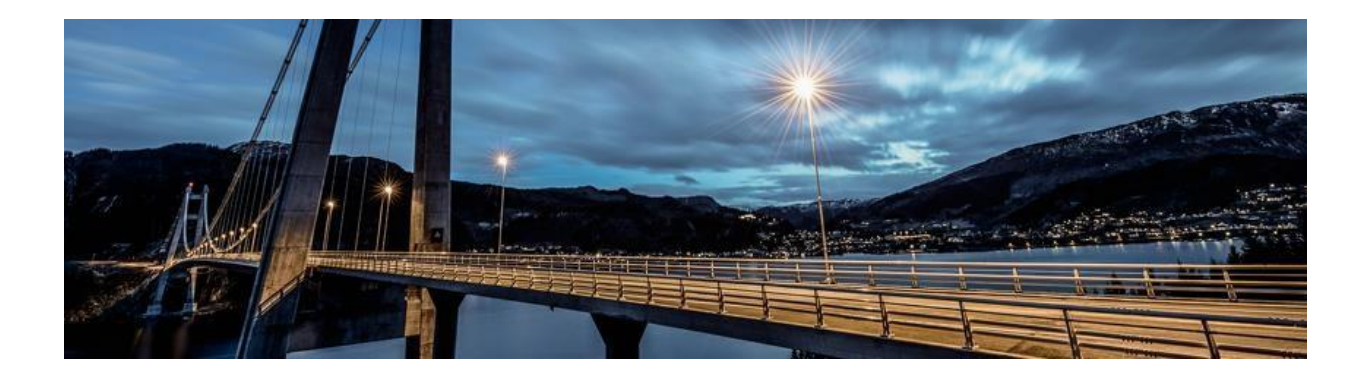

Jostein Vagstad

## Føring av reiserekning

Gå til kommunen si heimeside, <u>www.fjaler.kommune.no</u>, under **For tilsette** finn de **Visma pålogging** 

https://www.fjaler.kommune.no/politikk-og-administrasjon/administrasjon/fortilsette/visma-palogging/

Vel deretter Logg inn på Visma Mi side

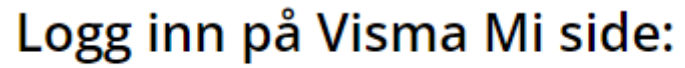

Logg inn i Visma mi side 🗹

Du loggar deg inn med BankID. Når du har logga deg inn vel du meg sjølv, deretter reiseregning og klikkar på Start Expense.

| em | Meg selv     | Medarbe    | eidere     | eHandel  | Fakturaer    | Økonomi | ව <sub>ණ</sub> Logg av      |
|----|--------------|------------|------------|----------|--------------|---------|-----------------------------|
| Pá | årørende Kon | npetanse [ | Dokumenter | Søknader | Reiseregning |         |                             |
|    |              |            |            |          |              |         |                             |
|    |              |            |            |          |              |         |                             |
|    |              |            |            |          |              |         | j Stilling velges i Expense |
|    |              |            |            |          |              |         |                             |
|    |              |            |            |          |              |         | Start Expense               |
|    | _            |            | _          |          |              |         |                             |
|    |              |            |            |          |              |         |                             |
|    |              |            |            |          |              |         |                             |

Når du er komen inn i Expense vel du den grønne knappen **opprett ny**, gir det eit namn og klikkar **fortsett** nede i høgre hjørne.

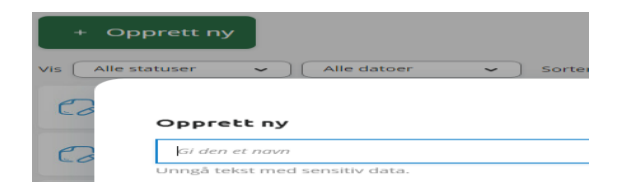

Då er du klar til å starte føring av reiserekning, køyring eller utlegg:

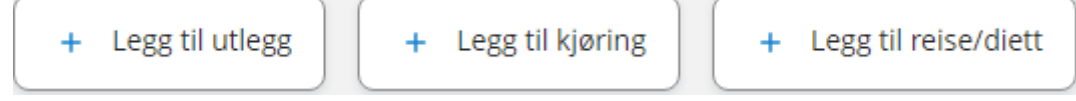

Første steg er å velje kva du krev refusjon/kompensasjon for:

**<u>Reise</u>**: Start registreringa her viss du har ei reise (med eller utan overnatting) der du krev diett

**Køyring:** Start registreringa her viss du berre skal ha km.-godtgjersle og ev. refusjon av utlegg/tapt arbeidsforteneste

<u>Utlegg:</u> Start registreringa her viss du for eksempel berre skal ha utlegg/tapt arbeidsforteneste

Ein god hjelpemeny finn du bak **spørjeteiknet** øvst til høgre. Bruk denne dei første gongane!

1. Registrere reise med diett

| + Legg til utlegg | + Legg til kjøring | + Legg til reise/diett |
|-------------------|--------------------|------------------------|
|-------------------|--------------------|------------------------|

Start med å velje reise for opphald med diett

Systemet er fullelektronisk, dvs. at du kan laste opp vedlegg (innkalling, billettar, kvitteringar m.m.) direkte i reiserekninga.

Legg inn formål/arrangement og vel frå-dato og til-dato.

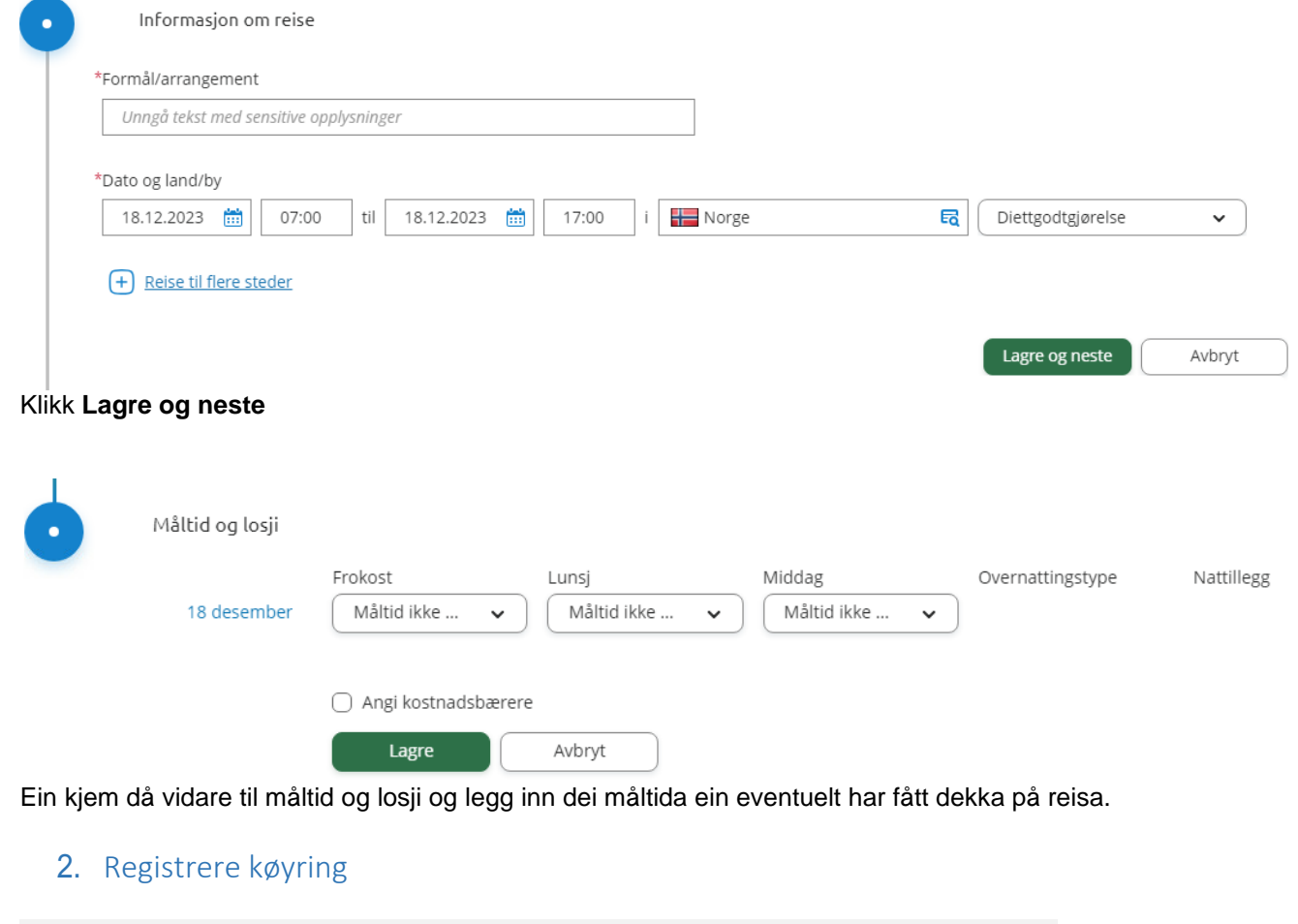

| + Legg til utlegg | + Legg til kjøring | + Legg til reise/diett |  |
|-------------------|--------------------|------------------------|--|
|-------------------|--------------------|------------------------|--|

Fyll ut felta under. Ein kan også bruke **kart og bompenger**-funksjonen for å få fram avstand i km. Legg også inn bompengar dersom det er det på ruta. Dersom ein har vedlegg (ferjebillettar, bompengerekning osv.) kan ein legge dette ved.

| Legg til kjøring            |                       | Passasjerer                        |                              |
|-----------------------------|-----------------------|------------------------------------|------------------------------|
|                             | Employee App 💿 🤅      | Passasjernavn                      |                              |
|                             | Kart og bompenger     | Ekstra godtgjørelse                | + Legg til flere passasjerer |
| *Kjøredato                  | 18.12.2023            | <ul> <li>Tilhenger (km)</li> </ul> |                              |
| *Kjøretøy                   | Bil ~                 | Vedlegg                            |                              |
| *Kjørelengde (km)           |                       | Vedlegg                            | Legg ved fil                 |
| Bompenger (NOK)             |                       |                                    |                              |
| *Reiserute                  |                       |                                    |                              |
| *Formål/Arrangement         | dsa                   |                                    |                              |
| Formål med evt<br>omkjøring |                       |                                    |                              |
|                             | 🗌 Angi kostnadsbærere |                                    |                              |
|                             |                       |                                    |                              |
|                             |                       |                                    | Legg til Lukk                |

## 3. Registrere utlegg/tapt arbeidsforteneste

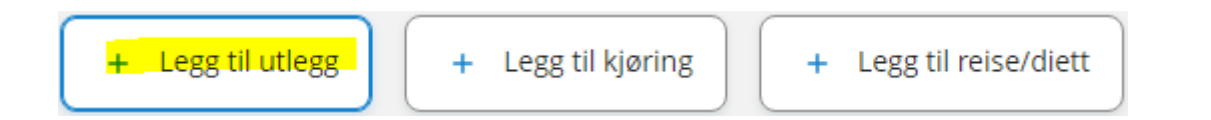

Start med å velje utleggstype, hugs å skilje mellom tapt arbeidsforteneste og ulegitimert tapt arbeidsforteneste.

Legg ved relevant dokumentasjon frå arbeidsgjevar som viser tapt arbeidsforteneste, hugs at denne ikkje berre inneheld tapt løn, men og feriepengar.

| Vedlegg      | Legg ved fil                            |       |  |
|--------------|-----------------------------------------|-------|--|
| *Kjøpsdato   | 18.12.2023                              |       |  |
| *Type utlegg | Tapt arbeidsforteneste                  | ~     |  |
| *Beløp       | 0.00                                    | NOK E |  |
| *Formål      | Unngå tekst med sensitive opplysninger  |       |  |
|              | <ul> <li>Utlegg utenlands</li> </ul>    |       |  |
|              | <ul> <li>Angi kostnadsbærere</li> </ul> |       |  |

Legg til Lukk

Ved spørsmål om reiserekning ta kontakt med:

Jostein Vagstad – 57 73 80 06 – Jostein.vagstad@fjaler.kommune